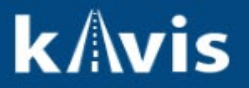

## **Issuing Apportion Certificates**

This guide demonstrates the process of issuing Apportion Certificates to vehicles.

1. On the Vehicle Summary or Customer Account click on the 'Manage' dropdown and select 'Other'

| ✓ Registration Info      | ormation               |                         |          |                       |
|--------------------------|------------------------|-------------------------|----------|-----------------------|
| Status: Title Only       |                        |                         |          | Manage 🗸              |
| Type:                    | Title Only             | County:                 | WOODFORD | Renew                 |
| Reg. Date:<br>Exp. Date: | 11/21/2023             | Plate Type:<br>Plate #: |          | \$ Ad Valorem Payment |
| Reg. Exemption:          |                        | Plate Action:           |          | X Cancel              |
| Remarks:<br>Comments:    | G                      | Bross Weight:           |          | Sold Out of State     |
| State Vel                | hicle Registration Fee | \$0.00                  |          | Incomplete Transfer   |
| KYTC Vel                 | hicle Registration Fee | \$0.00                  |          |                       |
| Clerk Vel                | hicle Registration Fee | \$0.00                  |          |                       |
|                          |                        |                         |          |                       |

2. On the Manage page click the 'Registration Action' dropdown and the 'Apportion Certificate' will display in the list of options.

| <ul> <li>Registration</li> </ul> |                                                      |                                    |
|----------------------------------|------------------------------------------------------|------------------------------------|
| Registration Status:             | Active                                               | Last Registration Date: 12/15/2023 |
| Registration Action:             | Select One 🗸                                         | *                                  |
| Add Duplicate:                   | Select One<br>Cancellation                           | $\Box$                             |
|                                  | Plate Change<br>Weight Change<br>Reissue             |                                    |
|                                  | Plate Replacement<br>Plate Replacement<br>Print Only |                                    |

The only Vehicle Types that will display the Apportion Certificate are Truck, Bus, and Wrecker.

- 3. Select 'Apportion Certificate' from the 'Registration Action' dropdown.
- 4. The Gross Weight dropdown will now display. Select the desired Gross Weight from the dropdown.

| ❤ Registration        |                                                 |           |                                |      |
|-----------------------|-------------------------------------------------|-----------|--------------------------------|------|
| Registration Stat     | is: Active                                      |           | Last Registration Date: 12/15/ | 2023 |
| Registration Action   | on: Apportion Certif                            | icate 🗸 * | Prior Expiration Date: 11/30/  | 2024 |
| Add Duplica           | te: No                                          | ~         | Expiration Date:               |      |
| Gross Weig            | Gross Weight is<br>ht: Select One<br>Select One | required! |                                |      |
| Proof Ty<br>Policy Ty | be: 10000<br>14000<br>18000<br>22000            |           |                                |      |
| Company Co            | 26000<br>32000<br>38000                         | d<br>*    |                                |      |
| Attestmer             | t is 44000<br>55000<br>62000                    |           |                                |      |
| prese<br>that it      | nte 73280<br>ha 80000                           | nd        |                                |      |

'Gross Weights' 10000 to 44000 will charge a \$4.00 Clerk Fee and \$4.00 State Fee. 'Gross Weights' 55000 to 80000 will charge a \$30.00 Clerk Fee and \$4.00 State Fee.

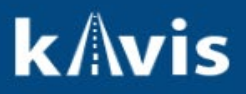

- Insurance is required in order to issue an 'Apportion Certificate'. If the Insurance has not been verified the Proof Type, Policy Type, and Company Code will need to be entered in order to add the 'Apportion Certificate' to the Shopping Cart.
- 6. Click 'Add To Cart'.
- 7. In the Shopping Cart the item can be removed by clicking the 'Delete' icon.

| Item  | Description                                           |                       |                    | Qty | Price | Amount  |            |
|-------|-------------------------------------------------------|-----------------------|--------------------|-----|-------|---------|------------|
| KAVIS | Truck, 1999 asdf asdf                                 | Title #: 233490375005 | KY/Plate #: AAA186 |     |       |         | Ed. Delete |
|       | Action: Manage (Registration) (Apportion Certificate) |                       |                    |     |       |         |            |
|       | Clerk Apportion Certificate Fee                       |                       |                    | 1   | 30.00 | \$30.00 |            |
|       | State Apportion Certificate Fee                       |                       |                    | 1   | 4.00  | \$4.00  |            |
|       |                                                       |                       |                    |     |       | +       |            |
|       |                                                       |                       |                    |     |       | Add     |            |

- 8. To complete the issuance of the Apportion Certificate click Checkout and Finalize the Transaction.
- 9. The Customer can now have an Apportion Plate issued to this vehicle by the Department of Motor Carriers.